## Using SEQTA Engage at ECCS

SEQTA Engage is a powerful tool for parents to have an overview of their child's learning and assessments. It also provides a communication channel for parents and teachers, enabling greater collaboration and hopefully enhanced learning outcomes for the students.

Parents can enter SEQTA Engage via the website <u>https://engage.eccs.wa.edu.au</u> or through the School webpage via "Parents Logins" at the very bottom of the page.

To login to SEQTA Engage, you must first create an account via a personalised link sent by the school. Contact the school if you have not received your activation email.

If you forget your password, select 'Forgot your password' and enter your username and email address and select 'Reset password. The SEQTA system will then send you an email with further instructions.

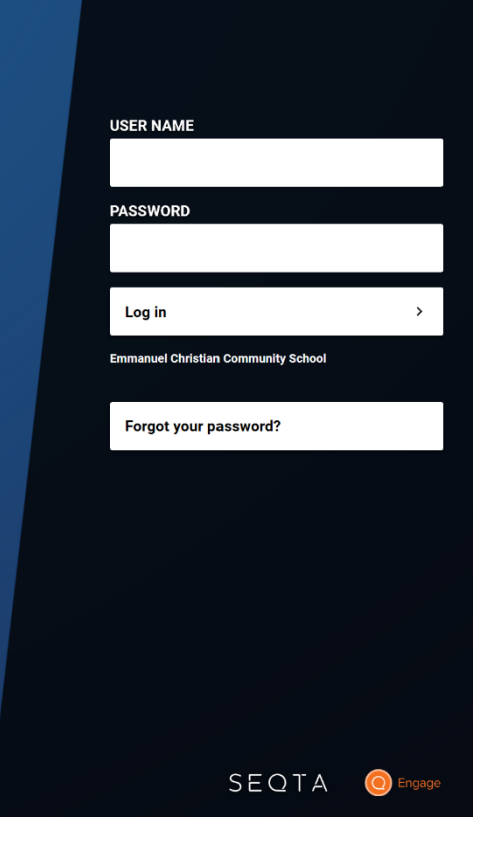

# Included in this document...

| 1. Welcome Page                | 2 |
|--------------------------------|---|
| 2 Assessments                  | 2 |
| 2.1 Viewing Assessment Results | 3 |
| 2.2 Assessment Notifications   | 3 |
| 3. Courses                     | 3 |
| 3.1 Homework                   | 4 |
| 4. Dashboard                   | 4 |
| 5. Direqt messages             | 4 |
| 6. Forums                      | 4 |
| 7. Reports                     | 5 |
| 8. Settings                    | 5 |
| 9. Timetable                   | 5 |
| 10. Log out                    | 5 |
| 11. References                 | 6 |

#### Forgot your password?

Enter your email address and if we can find an account with those details, you'll receive an email with further instructions.

#### EMAIL ADDRESS

Reset my password

Cancel

# 1. Welcome Page

This is the first page displayed when parents log into SEQTA Engage. Any title in the menu that appears with a white arrow to the right, indicates there are numerous options for that section.

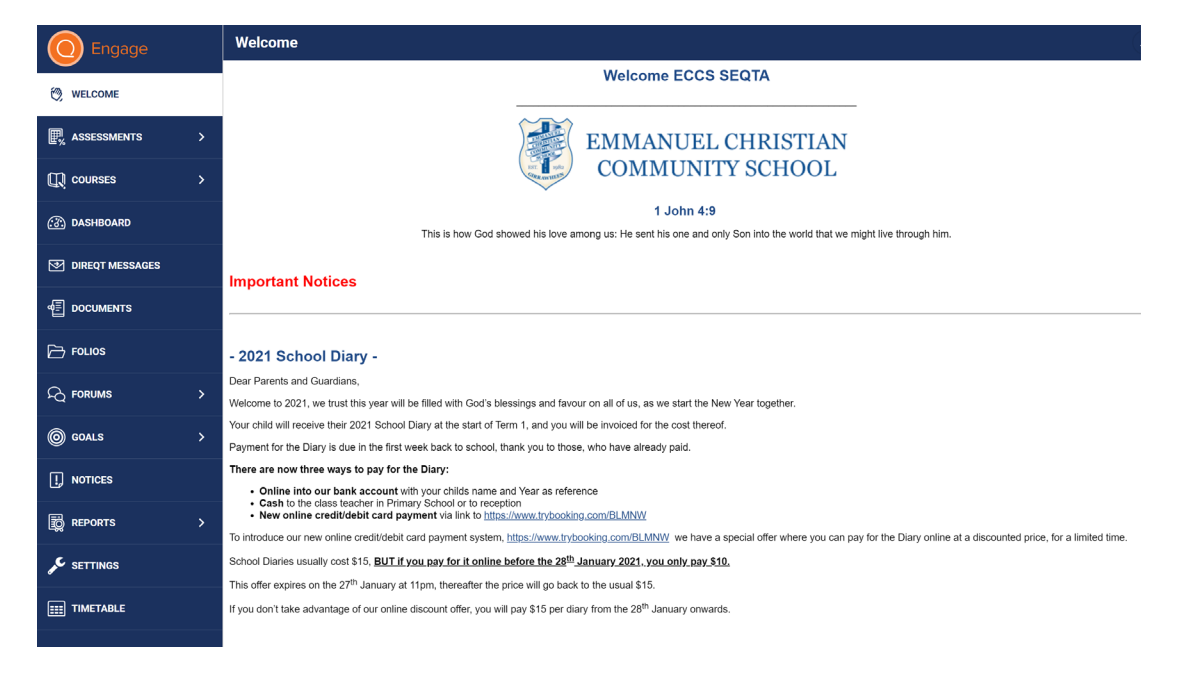

### 2. Assessments

Parents can view results and teacher feedback (if enabled) for any timetable period and subject through the Assessments page.

Upcoming assessments show for students and parents when a teacher has made the assessment 'visible' in their marks book. If the due date is red the date for submitting work has passed.

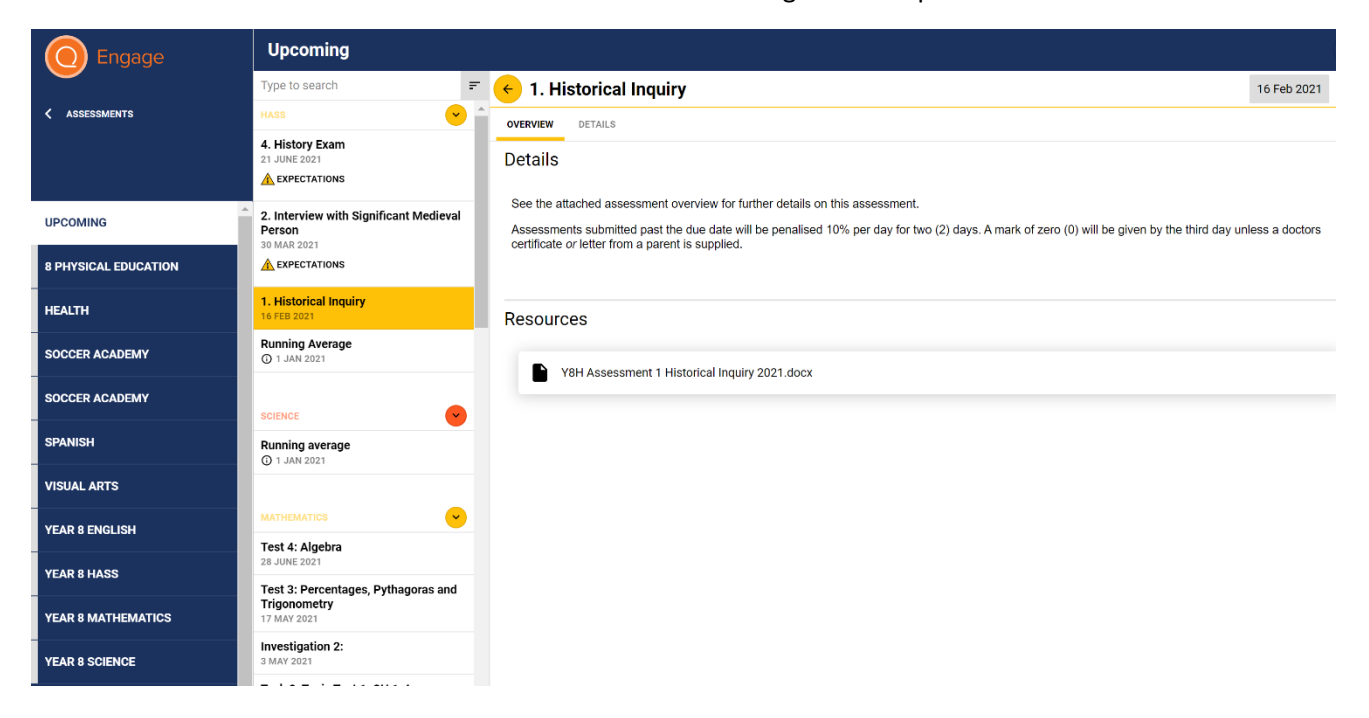

Teachers may choose to upload resources to individual assessments to support students with the completion of a task. These documents can also be downloaded and viewed by parents.

#### 2.1 Viewing Assessment Results

Teachers can also make students' marks and applicable comments visible through SEQTA Engage. Parents will receive a notification when results have been released.

Teachers can also give students the ability to electronically submit their work. Work submitted electronically can also be viewed with the results information.

#### 2.2 Assessment Notifications

To enhance communication between the school, and parents, notifications are automatically sent to your device via email if you have not accessed SEQTA Engage within one week of the alert.

Notifications are sent when:

- a new academic report is available
- a new Direqt message is sent

• when there are changes to assessments/results are visible (depending on assessment settings)

Notifications display in the top right of the screen (bell icon). Once clicked, a list of notifications will be visible. Clicking on a specific notification will take you to the actual section of the menu list.

Click the notification icon (bell) to view all notifications

| Details for 5. Cross Examination<br>John 19 released<br>The details for<br>assessment 5. Cross Examination<br>John 19 have been released.<br>Yesterday at 05:23 pm | × |   |
|----------------------------------------------------------------------------------------------------|---|---|
| Details for 8. Cross to bear<br>released<br>The details for<br>assessment 8. Cross to bear have<br>been released.<br>Yesterday at 05:23 pm                         | × |   |
| 2020 Semester 2 report is<br>now available<br>11/12/20 02:46 pm                                                                                                    | × | / |
| Refresh now Clear                                                                                                    |   |   |

#### 3. Courses

Through Courses parents can view lesson outlines, resources and homework. Homework is also visible through the *Dashboard*.

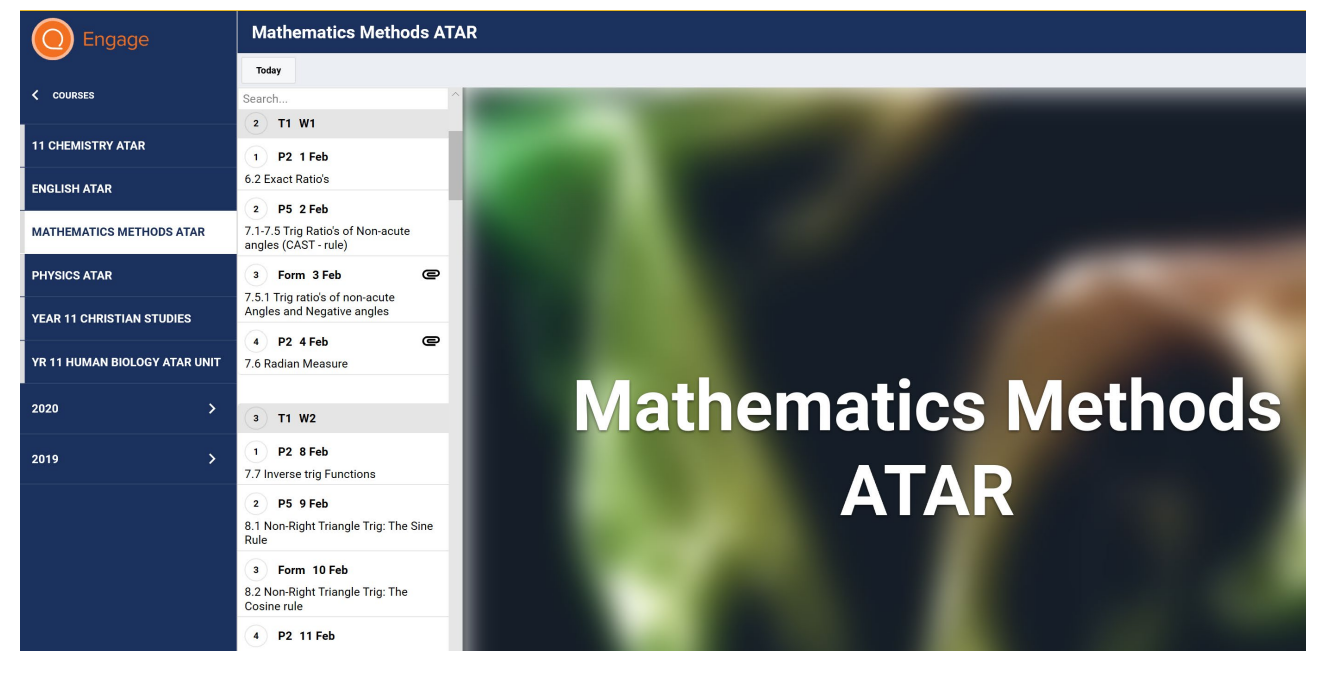

Click on a subject to view course/lesson information

#### 3.1 Homework

Click the cover page under "Courses" to view course information.

Click the date to view lesson details and homework.

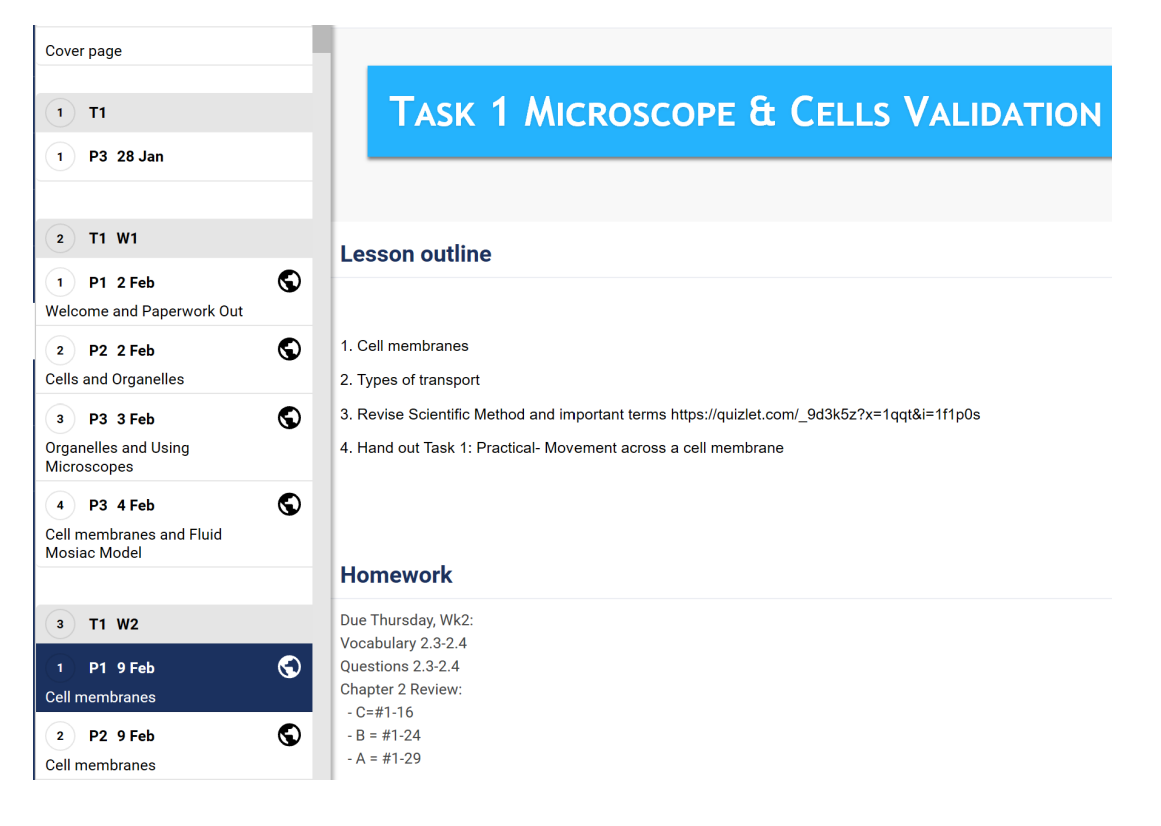

### 4. Dashboard

The Dashboard provides an overview of many important summary components of a student. Information such as the following can be seen

- dates of unresolved absences
- pastoral care records (house points, merits, infringements & detentions)
- homework
- timetable overview

Other dashlets can be made visible by selecting other available options.

#### 5. Direqt messages

Teachers and parents can exchange messages in an integrated message system. When you receive a new Direqt message a new notification will appear in the notifications icon (top right). If you click on the message in your notifications list, the Direqt message screen will open and the message you clicked on in the notification will be displayed.

### 6. Forums

Forums can be created by teachers to facilitate collaborative online learning. Teachers can select participants in the forum, set the topic for the forum, post relevant comments and resources and also monitor the online discussion.

# 7. Reports

Reports are made available to parents through SEQTA Engage. Current and past reports can be downloaded and viewed.

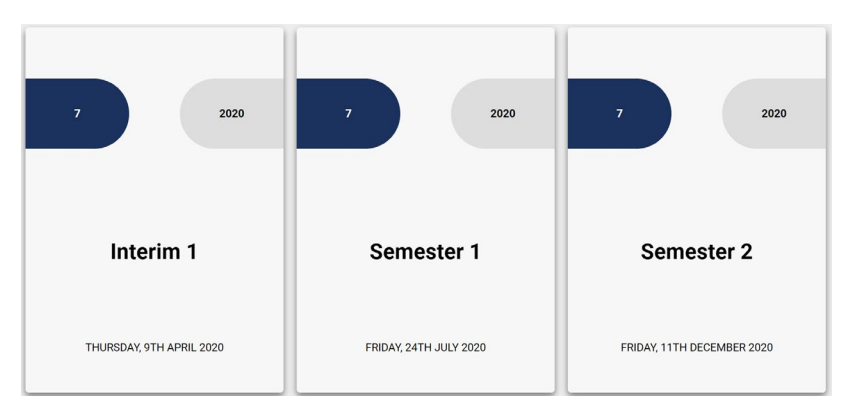

### 8. Settings

The settings page allows parents to reset their password, turn off the default noises made when moving through the site and change their menu background.

# 9. Timetable

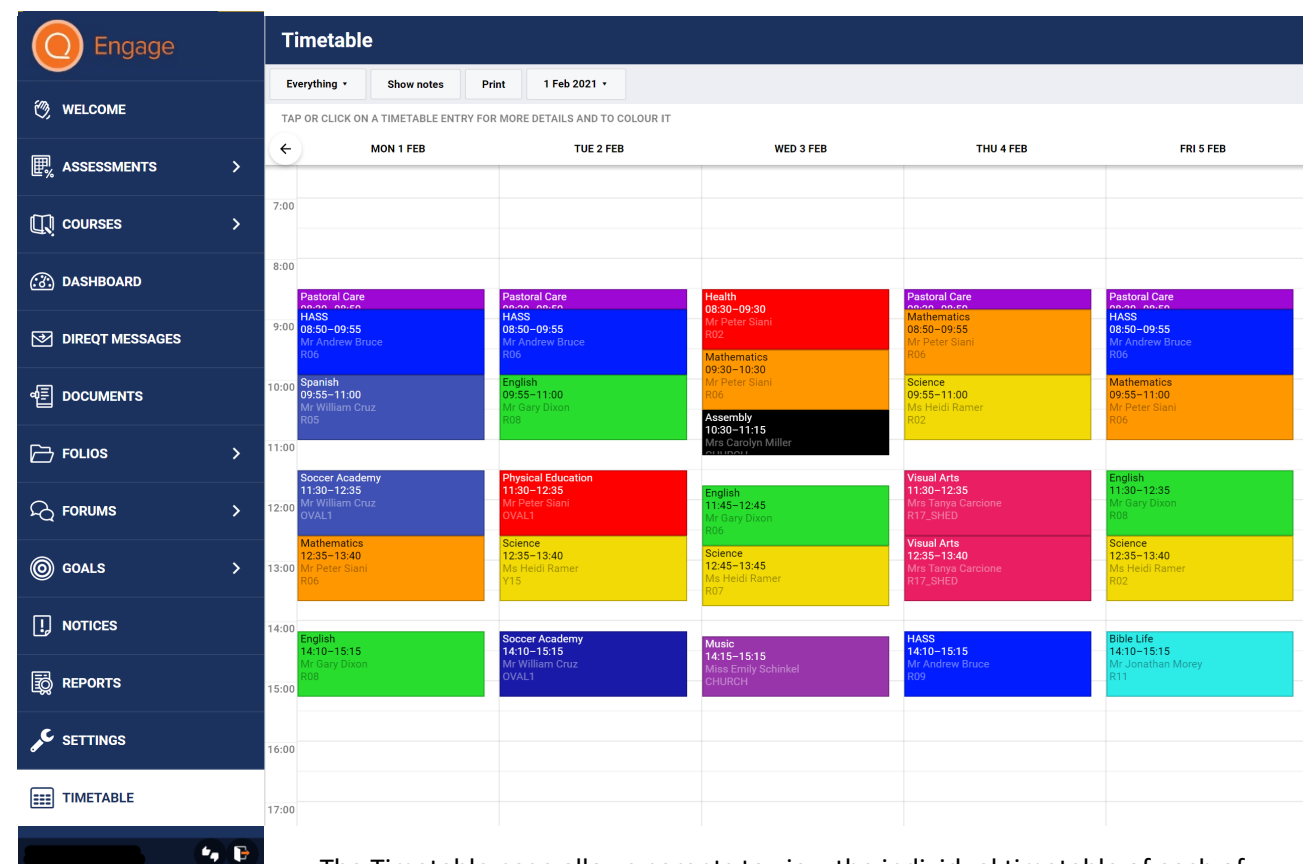

The Timetable page allows parents to view the individual timetable of each of their children. They can select to view tutorials, classes and/or events. Parents are also able to view their own timetable if they have been invited to events.

### 10. Log out

To exit SEQTA Engage click the Log out icon at the bottom of the margin.

# 11. References:

SEQTA Professional Services. SEQTA Engage for Secondary Parents Manual (2015)